## ~ EPARKスクール会員証 新規会員登録方法 ~

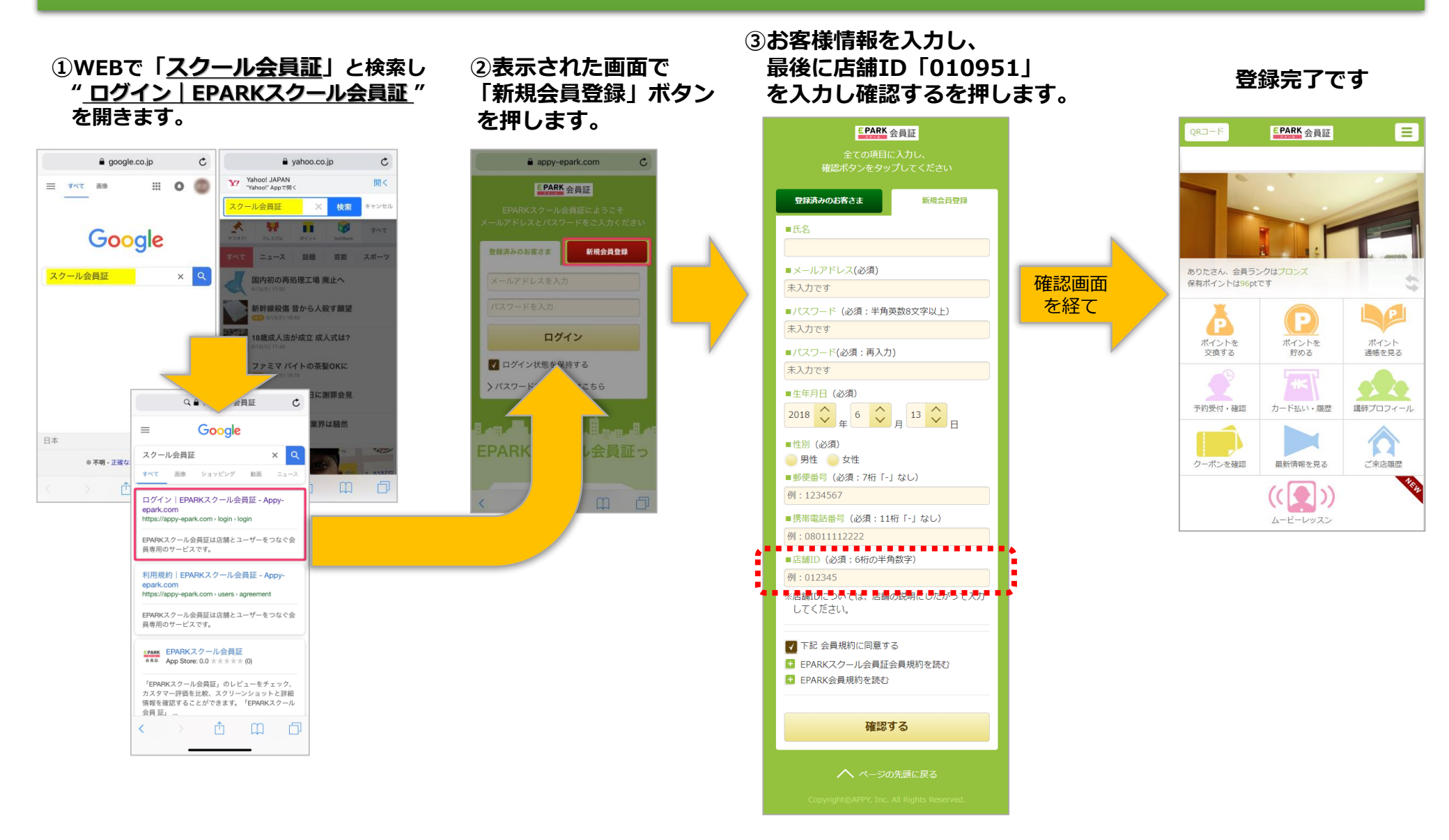

# 登録情報の変更、ログインパスワードの変更について

### ログインパスワード変更方法

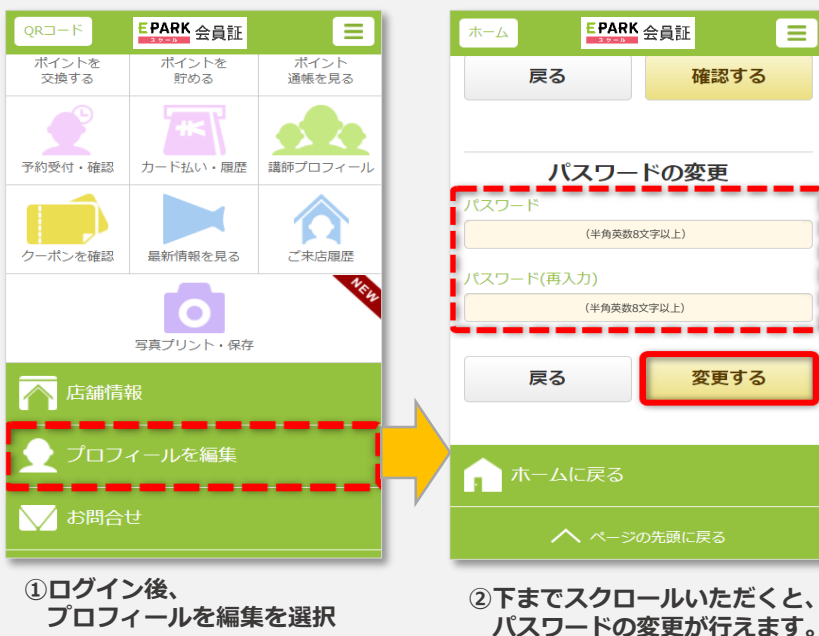

※ログインパスワードを8文字 以上の任意のパスワードに変更 頂けます。

#### EPARK 会員証 EPARK 会員証 ホーム QR⊐−ド EPARKスクール会員証 プロフィールの編集 Ρ 雨宮 ポイントを ポイント 通帳を見る 貯める メールアドレス asuka.amemiya@appy-net.jp 生年月日 予約受付·確認 カード払い・履歴 講師プロフィール 1 性別 🔵 男 💿 女 クーポンを確認 ご来店履歴 最新情報を見る 居住地の郵便番号 1234567 連絡先電話番号 08012345678 ∖∕ お問合せ 戻る

 ログイン後、 プロフィールを編集を選択 2ご登録情報の確認、 ご変更が行えます。 ≡

確認する

#### ご登録情報の変更方法